## «ПРОДЛЕНИЕ КНИГ ОНЛАЙН»

1. При записи читателя в библиотеку на электронную почту отправляется письмо, в котором есть № читательского билета, логин и пароль для доступа к электронному формуляру и полным текстам электронной библиотеки СГМУ

| 🕞 🖬 🤊 U 🛧 🕈                                                                                                    | Ŧ                                                                                                    | СГМУ - Сообщение                                                                                                    | (HTML)                                                                              |                                                                                                    | - 🗗 X                |
|----------------------------------------------------------------------------------------------------|----------------------------------------------------------------------------------------------------|----------------------------------------------------------------------------------------------------|-------------------------------------------------------------------------------------|----------------------------------------------------------------------------------------------------|----------------------|
| Сообщение Вста                                                                                                    | вка Параметры Формат т                                                                                                    | текста КонсультантПлюс                                                                                                    |                                                                                     |                                                                                                    | 0                    |
| Ответить Ответить Переслать<br>всем<br>Ответить                                                                                                    | Удалить<br>Э<br>Действия                                                                                                    | <ul> <li>Выбрать категорию *</li> <li>К исполнению *</li> <li>Пометить как непрочтенные</li> <li>Параметры</li> </ul>                                                                                                    | найти<br>•                                                                          | Консультант<br>Плюс • КонсультантПлюс                                                                                                    |                      |
| От: Научная библиотека СГМУ []<br>Кому: lib@nsmu.ru<br>Копия:<br>Тема: СГМУ                                                                                                    | ibnsmu@gmail.com]                                                                                                    |                                                                                                    |                                                                                     | Отправлено                                                                                                    | : Вт 16.02.2021 1:37 |
| Добрый дены<br>Вы записались в научную б<br>№ читательского билета:<br>Категория: посетитель<br>ФИС: Иванов Иван Иванос<br>Запись в б-ку: 19.04.2011г<br>Е-тай: Шь@льти и<br>1) Ваш погин и паропь для.<br>Логин: Для учета посетите!<br>Паропь: 11-86907219<br>Воспользоваться доступом<br>2) Основную учебную пите;<br>Зарегистрироваться мож<br>устройств, то необходим<br>рабочего дня. Информация<br>3) Дополнительную учебную<br>ПАСПОРТ, защитную МАСІ<br>Режим работель библиовати. | зиблиотеку Северного государ<br>123456<br>зич<br>Абонемент учебной литерат<br>доступа к электронному форму<br>лей<br>можно будет через 24 часа по<br>ратуру по изучаемым дисципп<br>но с любого компьютера уние<br>ка по регистрации: <u>ЭБС Консул</u><br>ю литературу вы можете получ<br>КУ, шариковую РУЧКУ<br><i>еки</i><br>ли | ственного медицинского универи<br>уры №1 (каб. 2302)<br>уляру и полным текстам электрон<br>инам вы можете найти в <u>ЭБС Ко</u><br>инам вы можете найти в <u>ЭБС Ко</u><br>иро <i>ситета</i> (е библиотеке: ауд. 2<br>"Получите удаленный доступ".<br>ътант студента,<br>ить на участках обслуживания н | ной библ<br>ной библ<br>я доступа<br>нсультан<br>313, 2309<br>Подтвер;<br>аучной би | ао 21 22 23 24 25 26 27 28 28 30 -<br>и перейдите по <u>ссыпке</u> .<br><u>1т студента.</u><br>, 2340). Если регистрируетесь с домашних компью<br>ждение поступит на еашу электронную почту в те<br>іблиотеки СГМУ. <b>Важно</b> при себе необходимо иметь | перов или            |

2. Информацию об имеющихся у читателя книгах, выданных на абонементе, можно посмотреть в электронном формуляре. Для этого необходимо на сайте научной библиотеки зайти в Электронный каталог, пройти авторизацию, ввести фамилию без пробелов в конце и пароль (смотри картинку сверху)

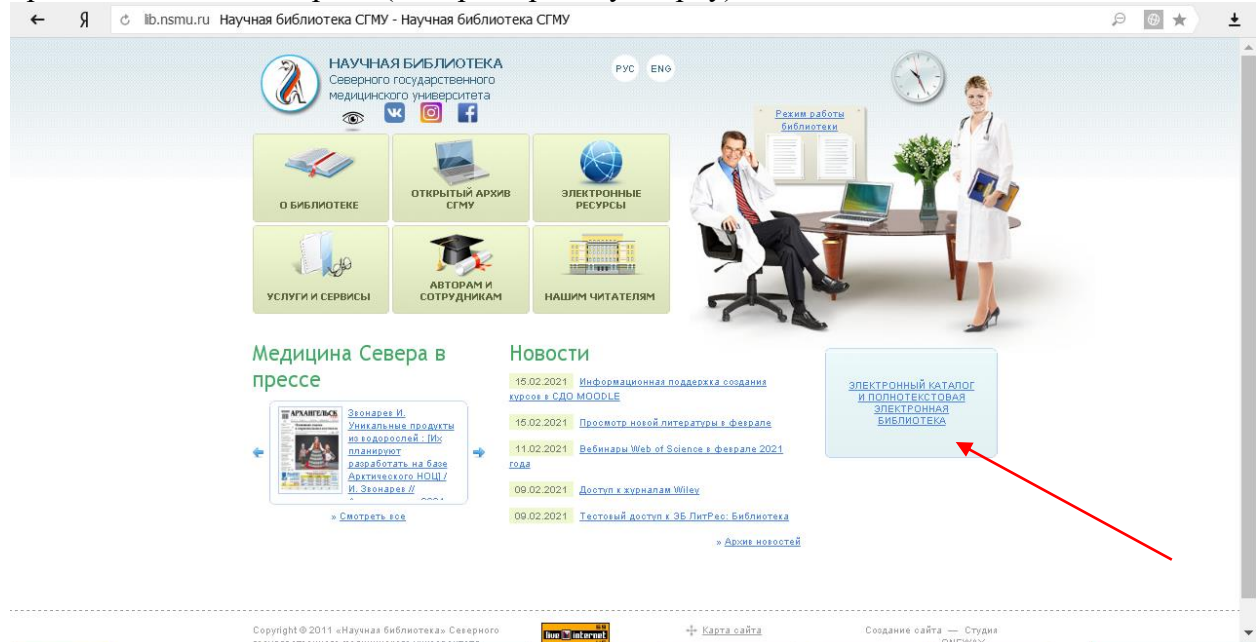

## 3. Пройти авторизацию

| ←         | ¶ Ĉ≜≣ nb.ns                                              | nu.ru Электронная библиотека Северно                                                                                                | го государ                                   | ственного                       | о медицин                              | нского университета (ЭБ СГМУ)                                                                             |                                                     | ⊕★ ± |
|-----------|----------------------------------------------------------|----------------------------------------------------------------------------------------------------|----------------------------------------------|---------------------------------|----------------------------------------|----------------------------------------------------------------------------------------------------|-----------------------------------------------------|------|
|           | 2                                                        | Плавная                                                                                                    |                                              | Copy                            | U y                                    | прощенный режим                                                                                           | Автория<br>Регистра<br>Фамилия                      | ация |
|           |                                                          | олектронная ойол<br>медицинсі<br>Свидетег<br>Примите учас                                                                           | иотека<br>сого ун<br>ъство ото<br>тие в опро | иверо<br>сударст<br>се. Вашо    | арног<br>ситета<br>венной р<br>амнение | а (ЭБ СГМУ)<br>егистрации<br>важно для насі                                                               | Пароль войти                                        |      |
|           | Базы данных                                              | Электро                                                                                                    | нный кат                                     | илог - ст                       | андарті                                | ный поиск                                                                                                 | Вид поис                                            | ка   |
| 8         | Электронный каталог                                      |                                                                                                    |                                              |                                 |                                        |                                                                                                    | Стандартный                                         |      |
| 9         | Периодические издания                                    | Ключевые слова (сортировка по релег                                                                                                 | Област<br>антности)                          | ь понска                        | 12                                     |                                                                                                    | Расширенный Q                                       |      |
|           |                                                          |                                                                                                    |                                              |                                 |                                        | Поиск                                                                                                    |                                                     |      |
| 8<br>6460 | Электронная<br>полнотекстовая<br>мотека (доступ к полным |                                                                                                    | Поступле                                     | ния за 2                        | 021 🔻 го                               | д                                                                                                    | Профессиональный 🔍                                  |      |
| тен       | стам через авторизацию)                                  |                                                                                                    |                                              | <u>2021</u>                     |                                        |                                                                                                    | По словарю                                          |      |
| 9         | Книгообеспеченность                                      |                                                                                                    | Декабрь                                      | Ноябрь                          | Октябрь                                |                                                                                                    |                                                     |      |
|           |                                                          |                                                                                                    | Сентябрь                                     | Август                          | Июль                                   |                                                                                                    | Содержание баз данных 🔍                             |      |
| 8         | Выпускные<br>квалификационные<br>работы (доступ уерез    |                                                                                                    | Июнь                                         | Май<br>Фаррат                   | Апрель                                 |                                                                                                    |                                                     |      |
|           | авторизацию)                                             | 7 45 5                                                                                                    | Mapr                                         | февраль                         | лнварь                                 |                                                                                                    | Продление книг онлаин                               |      |
| 8         | Лекции для лиц с ОВЗ<br>(доступ через<br>авторизацию)    | База данных "Электронный катал<br>изданий на компакт-дисках из фонд<br>года по настоящее время.<br>База панных "Эпектронный каталог | ог'' содеря<br>а Научной<br>'солержит        | ит библі<br>библиот<br>также би | иографич<br>ски СГМ<br>блиограф        | еские описания печатных изданий и<br>У. Хронологический охват: с 1840<br>рические описания писсертаний на | Статистика<br>оз. 17.02.2021<br>Число запросов 8153 |      |
|           |                                                          | База данных Олектронный каталог                                                                                                    | содержит                                     | TARACEON                        | олнограц<br>                           | ляческие описания диссертации на                                                                          |                                                     | ·    |

## 4. Открыть электронный формуляр

| ← Я c ≦ nb.nsm                                                                             | u.ru Электронная библиотека Север                                                                                             | ного государстве                                          | нного медици                               | нского университета (ЭБ СГМУ)                                                                                    |                                                                          | 💿 🖈 🛛 🛓 |
|--------------------------------------------------------------------------------------------|----------------------------------------------------------------------------------------------------|-----------------------------------------------------------|--------------------------------------------|----------------------------------------------------------------------------------------------------|--------------------------------------------------------------------------|---------|
|                                                                                            |                                                                                                    |                                                           |                                            |                                                                                                    | Читатель-<br>Иванов<br>Иван<br>Иванович                                  |         |
|                                                                                            | Электронная биб<br>медицин<br>Шаята                                                                                           | лиотека С<br>ского унив                                   | еверног<br>ерситет                         | о государственного<br>а (ЭБ СГМУ)                                                                                | Электронный формулар<br>Моя корзина<br>Бронь<br>История заказов<br>Выход |         |
| овзы данных                                                                                | Элект                                                                                                    | онный катало                                              | - стандарт                                 | ный поиск                                                                                                    |                                                                          |         |
| Электронный каталог                                                                        |                                                                                                    |                                                           |                                            |                                                                                                    |                                                                          |         |
| О Периодические издания                                                                    | Ключевые слова (солтиповка по пе                                                                                              | Область пон                                               | ска                                        | 100 11 1 1 1                                                                                                    | Paramananan                                                              |         |
|                                                                                            | Tono teade colara (coproposita no pe                                                                                          | (countrident)                                             |                                            | Поиск                                                                                                    | ×                                                                        |         |
| Электронная<br>полнотекстовая<br>библиотека (доступ и полным<br>текстам через изгоризиция) |                                                                                                    | Поступления                                               | 3a 2021 🔻 r                                | д                                                                                                    | Профессиональный                                                         |         |
|                                                                                            |                                                                                                    | 20                                                        | 21                                         |                                                                                                    | По спопарие                                                              |         |
| Книгообеспеченность                                                                        |                                                                                                    | Декабрь Но                                                | юрь Октябрь                                |                                                                                                    |                                                                          |         |
| 0                                                                                          |                                                                                                    | Сентябрь Ав                                               | yer rhoms                                  |                                                                                                    | Содержание баз данных                                                    |         |
| выпускные                                                                                  |                                                                                                    | Июнь Ма                                                   | й Апрель                                   |                                                                                                    |                                                                          |         |
| работы (доступ через<br>апторизацине)                                                      |                                                                                                    | Март Фе                                                   | раль Январь                                |                                                                                                    | Продление вниг оклайн                                                    |         |
| Ренции для лиц с 083<br>(доступ через<br>ивторизацие)                                      | База данных "Электронный кат<br>изданий на компакт-дисках из фо<br>года по настоящее время.<br>База данных "Электронный катал | алог" содержит (<br>нда Научной библ<br>ог" содержит такж | иблиографич<br>пиотеки СГМ<br>ке библиогра | еские описания печатных изданий и<br>У. <i>Хронологический охват: с 1840</i><br>фические описания диссертаций на | Станистица<br>ни 26 00 2021<br>Число запресоа                            |         |

5. Посмотреть книги и продлить, если есть необходимость. У каждого издания стоит срок возврата (Требуется вернуть до .....) и кнопка «Продлить»

| ←                       | Я ் nb.nsmu.                                                                        | ru Электронная библиотека Северного государственного медицинского университета (ЭБ СГМУ)                                                                                                    | 1                                                                        | 🕀 ★ 🔶 🛨 |
|-------------------------|-------------------------------------------------------------------------------------|----------------------------------------------------------------------------------------------------|--------------------------------------------------------------------------|---------|
|                         |                                                                                     | олектронная онолнотека северного государтвенного<br>медицинского университета (ЭБ СГМУ)<br>Свидетельство с государственной регистрации<br>Примите унастие в опросе. Ваше имение дам нас!                         | электронным формуляр<br>Мол корзина<br>Броны<br>История заказов<br>Выход | ^       |
|                         | Базы данных                                                                         | Электронный формуляр                                                                                                    | Вид поиска                                                               |         |
| 8                       | Электронный каталог                                                                 | D                                                                                                    | Стандартный 🔍                                                            |         |
| 9                       | Периодические издания                                                               | Литература на руках 🍥                                                                                                    | Расширенный                                                              |         |
| <b>О</b><br>библ<br>тек | Электронная<br>полнотекстовая<br>иотека (доступ к полным<br>стам через авторизацию) | 1. Выдан 24.02.2021, <b>Требуется вернуть до</b> 17.03.2021 Инв № 2065/16 Психология и педагогика<br>[Текст] : учебник для вузов / Б. З. Вульфов [и др.]; под ред. П. И. Пидкасистого, 2010 714 с<br>Продлить    | Профессиональный 🔍                                                       |         |
|                         |                                                                                     |                                                                                                    | По словарю                                                               |         |
|                         | Книгообеспеченность<br>Выпускные                                                    | 2. Выдан 24.02.2021, <b>Требуется вернуть до</b> 17.03.2021 Инв.№ 4393/50 Педагогика в медицине<br>[Текст] : учеб. пособие для студентов высш. мед. учеб. заведений / под ред. Н.В. Кудрявой, 2006<br>318.[2] с. | Содержание баз данных                                                    |         |
|                         | квалификационные<br>работы (доступ через<br>авторизацию)                            | Продлить                                                                                                    | Продление книг онлайн 🔍                                                  |         |
| 9                       | Лекции для лиц с ОВЗ<br>(доступ через<br>авторизацию)                               | 3. Выдан 24.02.2021, <b>Требуется вернуть до</b> 17.03.2021 <u>Инв №</u> 6455/21 Подласый, Иван Павлович.<br>Педагогика : учеб. для вузов / И. П. Подласый, 2011 574 с.<br>Перагогика :                          | Статинстика<br>вы 25.02.2021<br>Число запросов 8664                      |         |
| 9                       | Медицина Севера и<br>Труды сотрудников                                              | Тиродилго                                                                                                    | Число посетителен 613<br>Число заказов 0                                 |         |
| 9                       | Рабочие программы                                                                   |                                                                                                    | W                                                                        |         |

6. Нажав на кнопку «**Продлить**», вы переходите на заполнение формы заявки на продление книг онлайн (обязательные поля, отмеченные красной звездочкой).

| ← Я с www.nsmu.ru Продление книг онлайн - Научная €                                                                                                    | библиотека СГМУ                                                                                                    | ₽ 🐵 ★ 🛓 |
|----------------------------------------------------------------------------------------------------|----------------------------------------------------------------------------------------------------|---------|
| <ul> <li>Основные челиум</li> <li>Патлина челиум</li> <li>Заветрочные количи</li> <li>Заветрочные билиотека</li> <li>Визучальная билиотека</li> <li>Удаленный заказ литературы</li> <li>Продление киг онзъби</li> </ul>                                 | Гавеная / Vолучи НВ СТАИ<br>Продление книг онлайн<br>Новая виртуальная услуга на сайте библиотеки<br>Заполите все пола формы.<br>Для продления в сейя литератра.<br>Срок выполение заявки на подление киет от 1 до 2 дей. | Í       |
| - Беллетень незых постиплений     Мероприятия     - Обуказодие пероприятия     - Обуказодие пероприятия     - Мероприятия     - Мероприятия     - Мероприятия Солоникания     - Мероприятия     - Завитрочная доста на аскументо а     абонямонт (35.4) | Внимание!!! Срок возврата книги считается продленным только тогда, когда Вы получили<br>соответствующее подтверждение по е - mail.<br>Фамилия,<br>Имя,<br>Отчество <sup>+</sup><br>Номер                                  |         |
| - Нобератов на разпортознение<br>неборащие (НИ)     - 2аз элетронной информации     - Коросоплирование и распечатка<br>енформацие     отекто-питьки колологи и                                                                                          | читательского<br>билета*<br>Автор и<br>название<br>компи/8СЯ<br>литература*                                                                                                    |         |
|                                                                                                    | Защита от автоматического заполнения 7758 Веедите                                                                                                    |         |
|                                                                                                    | символы с<br>картички<br>Продяить Сбросить                                                                                                    |         |

| ← Я с www.nsmu.ru Продление кни                                                                                                    | г онлайн - Научная библиотека СГМ                                                                                                    | му                                           |                     |   | ₽ @★ ± |
|----------------------------------------------------------------------------------------------------|----------------------------------------------------------------------------------------------------|----------------------------------------------|---------------------|---|--------|
|                                                                                                    | НАУЧНАЯ БИБЛИОТЕКА<br>Северного государственного<br>медицинского университета<br>Т Ц П К К                                                                                                    | PYC ENG                                      | B                   | 5 |        |
|                                                                                                    | О БИБЛИОТЕКЕ                                                                                                    | ОТКРЫТЫЙ АРХИВ СГМУ                          | ЭЛЕКТРОННЫЕ РЕСУРСЫ |   |        |
|                                                                                                    | УСЛУГИ И СЕРВИСЫ                                                                                                    | АВТОРАМ И СОТРУДНИКАМ                        | НАШИМ ЧИТАТЕЛЯМ     |   |        |
| Concession     Concession     C | на колути<br>услуги<br>ная быблютега<br>мая сораная<br>ная сораная<br>на<br>ная сораная<br>на<br>на<br>на<br>на<br>на<br>на<br>на<br>на<br>на<br>на<br>на<br>на<br>на | ны стау<br>ИС КНИГ ОНЛАЙН<br>заавка принята! | I                   |   |        |
| Naspotol<br>Hiteopha                                                                                                    | ирозапис и распечатка<br>ЦИИ                                                                                                    |                                              |                     |   | -      |

7. !!! Обращаем ваше внимание, что если у вас имеются книги, которые необходимо срочно сдать, то продление их невозможно. Информацию о продлении и возврате книг вы получите по электронной почте, которую вы указали в заявке.

| Печать                                                 |                                                                                                    |                                                         |                               |                                        |                                                        |
|--------------------------------------------------------|----------------------------------------------------------------------------------------------------|---------------------------------------------------------|-------------------------------|----------------------------------------|--------------------------------------------------------|
| ∕важаемы<br>ФИО:<br>Читательо<br>Идентифи<br>Категория | й читатель!<br>:кий билет:<br>:катор читателя:<br>: студент                                                                                                    |                                                         |                               |                                        |                                                        |
| СВЕДЕНИ<br>Дата<br>продлени                            | Я О ПРОДЛЕНИИ:<br>я Издание                                                                                                    | Экземпляр                                               | Выдача                        | Место<br>выдачи                        | Предполагаемый<br>возврат                              |
| 02.03.2021                                             | 616.8/П 31-097591, Петрухин, Андрей Сергеевич.<br>Детская невропогия [Текст] : учеб.: в 2-х т. Т.2,<br>2009 555 с                                                                                          | 6274/1 (20-<br>006274-001) - УА                         | 02.03.2021                    | АБ1<br>(каб.2302)                      | 15.03.2021                                             |
| 02.03.2021                                             | 616.8/П 31-631954, Петрухин, Андрей Сергеевич.<br>Детская невропогия [Текст] : учеб.: в 2-х т. Т.1,<br>2009 272 с                                                                                          | 6273/1 (20-<br>006273-001) - УА                         | 02.03.2021                    | АБ1<br>(каб.2302)                      | 15.03.2021                                             |
| Лы не мож<br>Чаучная би<br>Режим раб<br>СВЕДЕНИ        | ем Вам продпить спедующие издания. Просим Вас подой<br>блиотека Северного государственного медицинского уни<br>оты: понедельник-пятница: с 9.00 до 17.00, перерыв: с13<br><b>Я О ЗАДОЛЖЕННЫХ ИЗДАНИЯХ:</b> | 1ти сдать имеющие<br>иверситета.<br>8.00 до 13.15, субб | еся у вас изд<br>ота, воскрес | ания по адре<br>сенье: выході<br>Место | есу: пр. Троицкий, д.51<br>ной день.<br>Предполагаемый |
| Возврат I                                              | 1здание                                                                                                    | Экземпляр                                               | Выдача                        | выдачи                                 | возврат                                                |
| долг б                                                 | 16-07/М 54-191520, Методика объективного<br>бследования больного в терапевтической практике                                                                                                    | 6891/56 (20-<br>006891-056) - X                         | A 26.08.201                   | 9 АБ1<br>(каб.2302)                    | 01.02.2020                                             |

9. Отправка письма о продлении (возврате) производится в течение рабочего дня!

Часы работы: Понедельник-пятница: 9.00-17.00 Перерыв: 13.00 – 13.15 Суббота, воскресенье - выходной Последний четверг месяца - санитарный день (читатели не обслуживаются) Телефон 20-42-61

10. !!! Отправить заявку на продление книг онлайн также можно на сайте научной библиотеки в разделе УСЛУГИ И СЕРВИСЫ или в ЭЛЕКТРОННОМ КАТАЛОГЕ, не заходя в электронный формуляр.

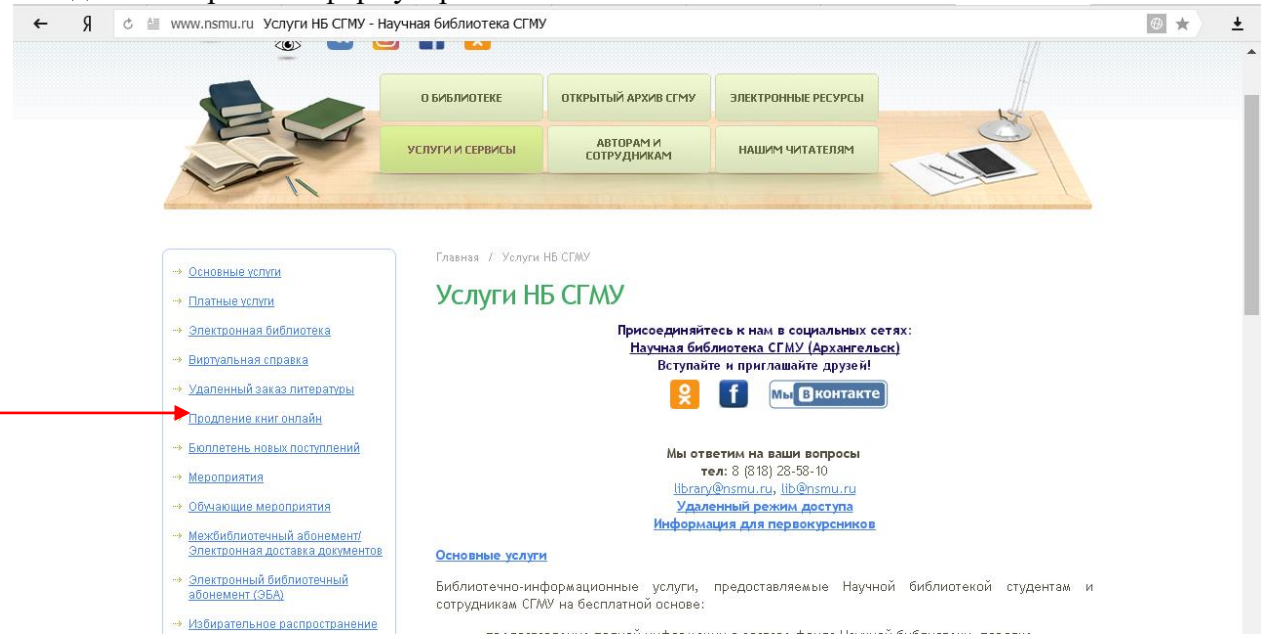

| ← Я Č ≜≣ nb.nsm                                                       | u.ru Электронная библиотека Северного гос                                                                                                    | осударственн                               | ого медици                            | ского университета (ЭБ СГМУ)                                                                                     |                                                    |                      |
|-----------------------------------------------------------------------|----------------------------------------------------------------------------------------------------|--------------------------------------------|---------------------------------------|----------------------------------------------------------------------------------------------------|----------------------------------------------------|----------------------|
|                                                                       |                                                                                                    |                                            |                                       |                                                                                                    | Автори<br>Регист<br>Фамилия                        | ноация<br>Э<br>рация |
|                                                                       | Электронная библиот<br>медицинского<br>Свидетельств<br>Помиле участие в                                                                                    | тека Сен<br>о униве<br>о о государ         | верног<br>рситет<br>ственной р        | о государственного<br>а (ЭБ СГМУ)<br>епистрации<br>рамио для насі                                                | Пароль                                             |                      |
| Базы данных                                                           | Электронны                                                                                                    | й каталог -                                | стандарт                              | ный поиск                                                                                                    | Вид по                                             | иска                 |
| Электронный каталог                                                   |                                                                                                    |                                            |                                       |                                                                                                    | Стаңдартный                                        | <u>م</u>             |
| Периодические издания                                                 | (<br>Ключевые слова (сортировка по релевантно                                                                                                    | Область понск:<br>ости)                    |                                       | Тоиск                                                                                                    | Расширенный                                        | م                    |
| Электронная<br>полнотекстовая<br>Библиотека (доступ к полным          | Пост                                                                                                    | тупления за                                | 2021 <b>v</b> ro                      | д                                                                                                    | Профессиональный                                   | <b>~</b>             |
| текстам через авторизацию)                                            |                                                                                                    | <u>2021</u>                                |                                       |                                                                                                    | По словарю                                         | م                    |
| Книгообеспеченность                                                   | Дет                                                                                                    | екабрь Ноябр                               | ь Октябрь                             |                                                                                                    |                                                    |                      |
|                                                                       | Cer                                                                                                    | ентябрь Авгус                              | г Июль                                |                                                                                                    | Содержание баз данных                              | <mark>م</mark>       |
| Выпускные квалификационные работы (доступ через                       | Hro<br>Ma                                                                                                    | юнь Май                                    | Апрель                                |                                                                                                    |                                                    |                      |
| авторизацию)<br>Пекции для лиц с ОВЗ<br>(доступ через<br>авторизацию) | Газа данных "Электронный каталог" с<br>изданий на компакт-дисках из фонда Нау<br>года по <i>настоящее время.</i><br>База данных "Электронный каталог" соде | содержит биб<br>учной библи<br>ержит также | блиографич<br>отеки СГМ<br>библиограф | еские описания печатных изданий и<br><i>У. Хронологический охват: с 1840</i><br>рические описания диссертаций на | Статистика<br>за 17.02.2021<br>Число запросов 6153 |                      |